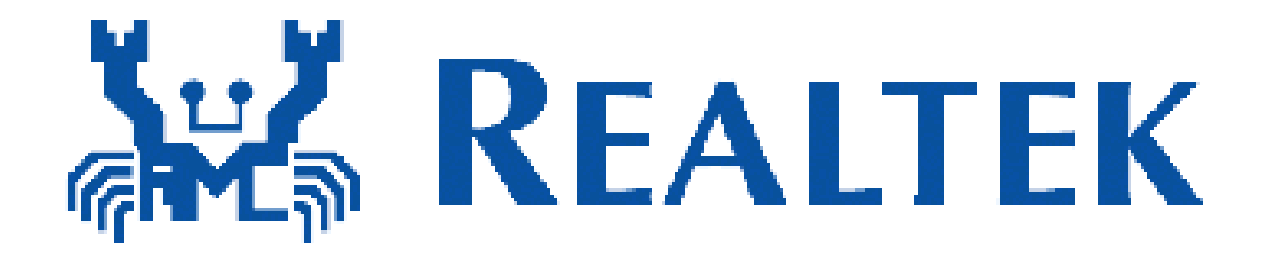

# **RTL8192EENF RTL8192EEBT Combo module**

# Installation

Rev. 1.0 28 Jan 2013

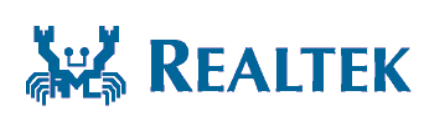

Realtek Semiconductor Corp. No. 2, Innovation Road II, Hsinchu Science Park, Hsinchu 300, Taiwan Tel.: +886-3-578-0211. Fax: +886-3-577-6047 www.realtek.com.tw

## Installing the Wireless PCIe miniCard module Hardware

### Step 1. Shut down the computer.

Step 2. Installing PCIe MiniCard module to PCIe MiniCard connector.

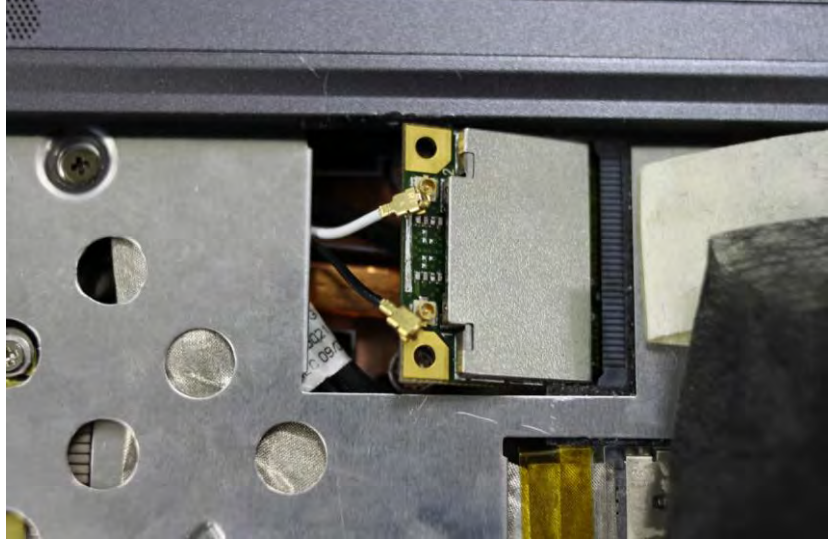

Step 3. Connect two external Wi-Fi antennas on I-PEX connectors.

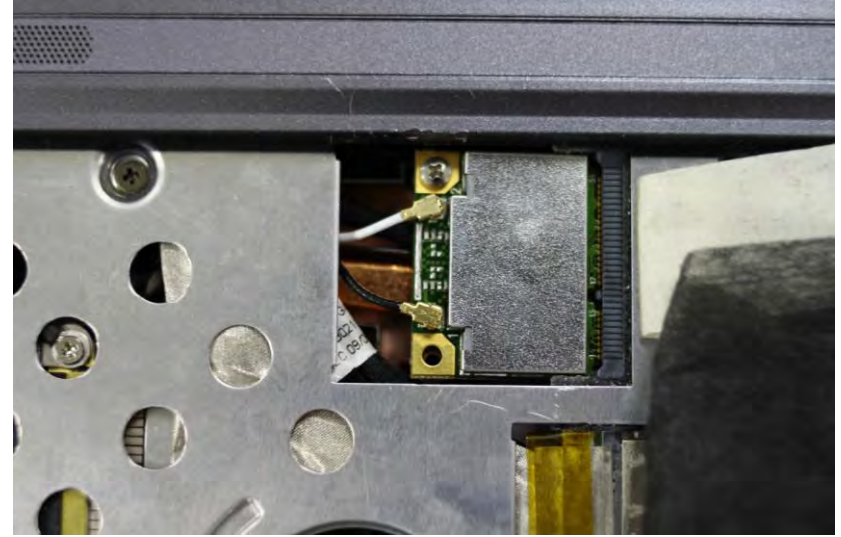

step4. Power on the computer.

## **Un-installing the Wireless PCIe MiniCard module Hardware**

Step 1. Shut down the computer. Step 2. Remove 2 external Wi-Fi Antennas from the Wireless PCIe MiniCard module board.

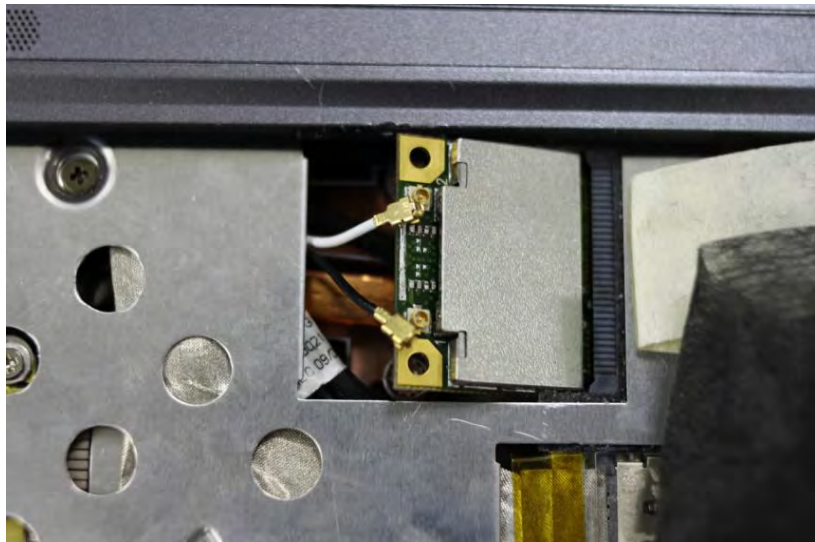

Step 3. Remove the Wireless PCIe MiniCard module board from PCIe MiniCard connector port.

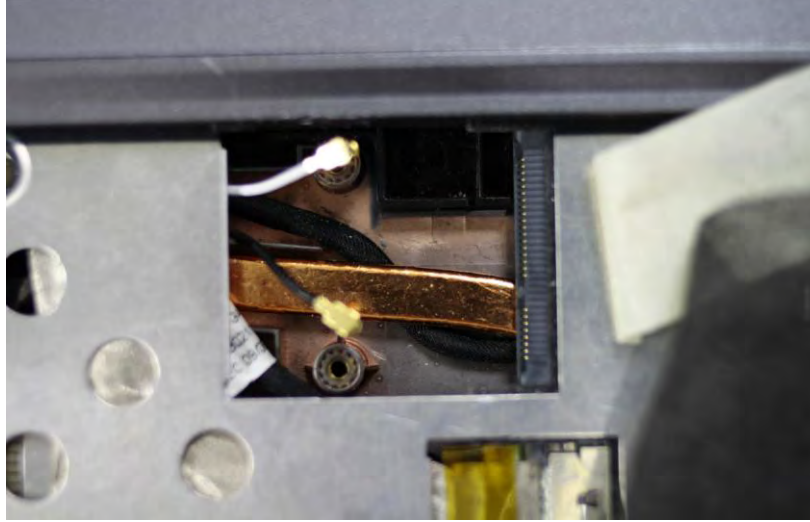

Step 4. Power on the computer.

## Installing the Wireless PCIe miniCard module Software

Before you proceed with the installation, please notice following descriptions. Note1: The following installation was operated under Windows XP. (Procedures are similar for Windows 98SE/Me/2000.) Note2: If you have installed the WLAN driver & utility before, please uninstall the old version first. If you install the "Realtek11n Single Chip PCIE WLAN NIC Mass production kit" into your laptop computer before installing the software program from

#### the CD.

A. Insert the Installation CD to your CD-ROM Drive. Execute the "setup" program.

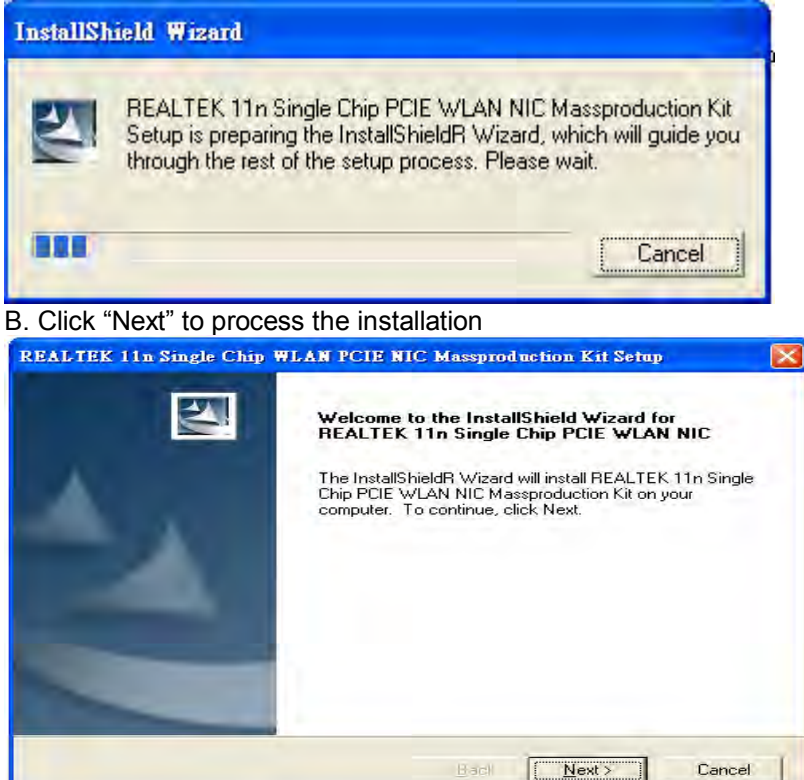

C. The system starts to install the software of the WLAN adapter.

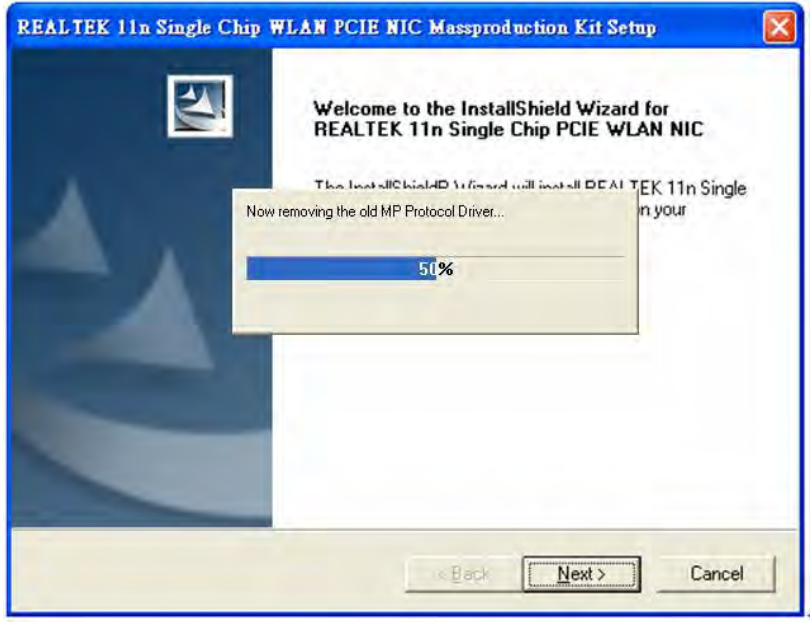

D. The system will automatically detect the card and display "Hardware

#### Installation" screen. Click "繼續安裝" to continue.

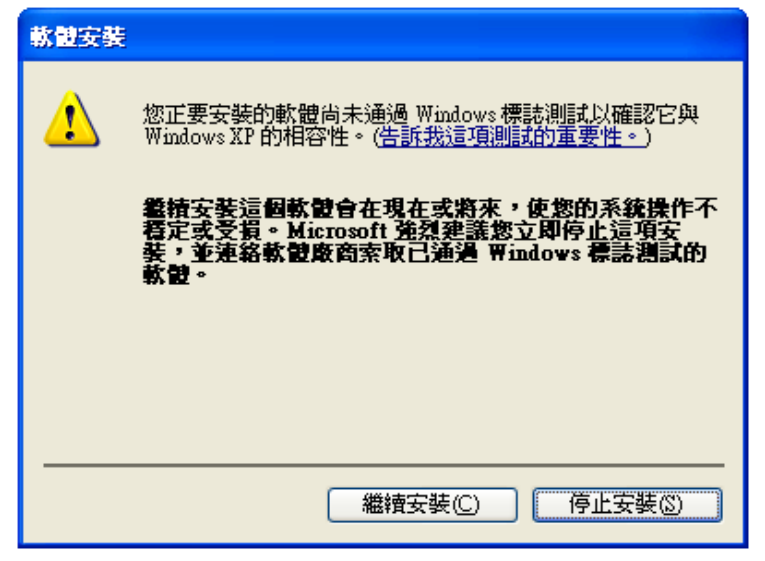

E. Please click "Finish" to complete the installation.

| REALTEK 11n Single Chip | WLAN PCIE NIC Massproduction Kit Setup                                                                                                    |
|-------------------------|----------------------------------------------------------------------------------------------------|
|                         | InstallShield Wizard Complete<br>Setup has finished installing REALTEK 11n Single Chip PCIE<br>WLAN NIC Massproduction Kit on your computer. |
|                         | Barl Finish Candal                                                                                                    |

## **Un-installing the Wireless PCIe MiniCard module Software**

If you install Realtek11n Single Chip PCIE WLAN NIC Mass production kit into your laptop computer after installing the software program from the CD.

When you install Realtek11n Single Chip WLAN PCIE MINICARD Adapter, the following dialog will be shown.

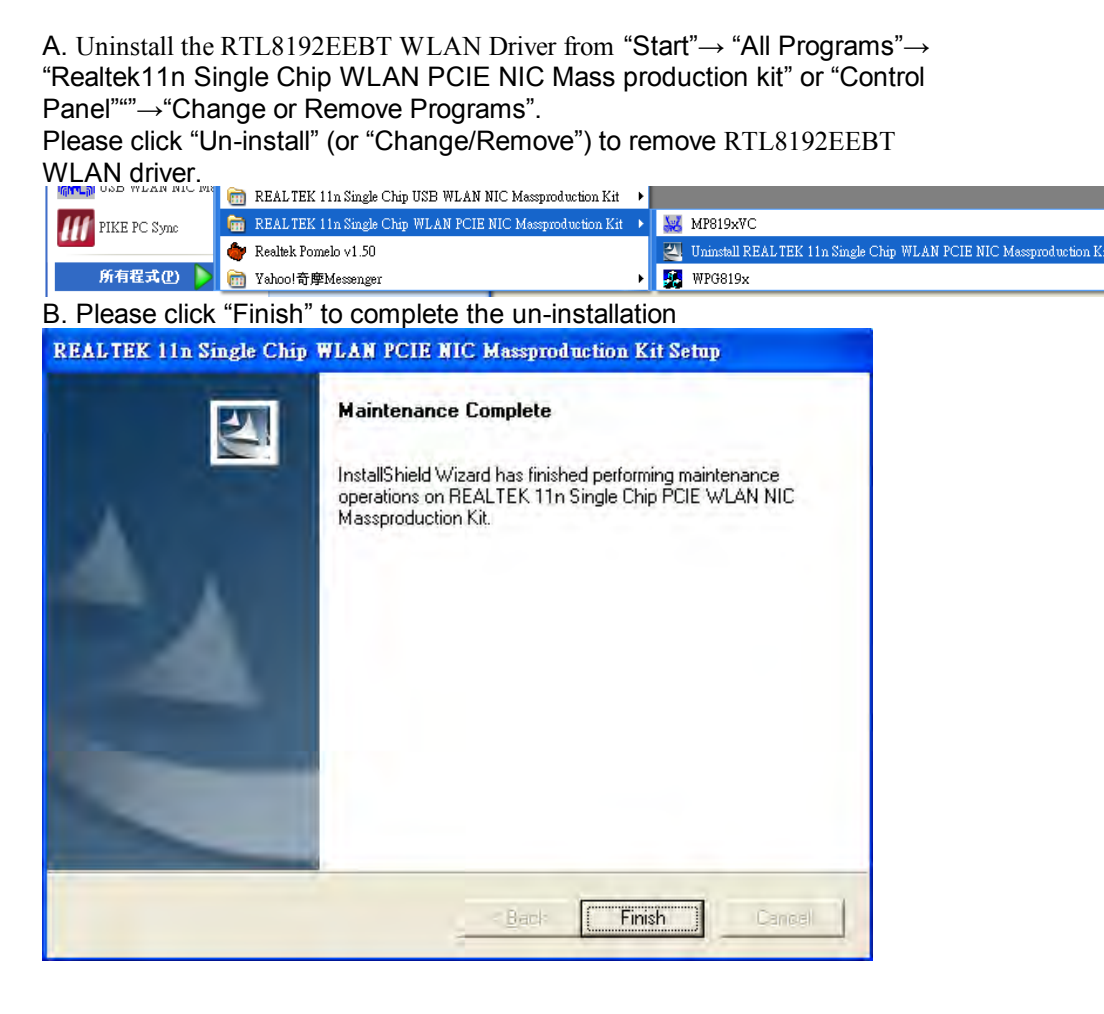

## **Installing the Bluetooth USB Module Software**

- A. Insert the mini-card into system connector.
- B. Boot on system then the "RT Bluetooth Radio" device will show up in device manager.

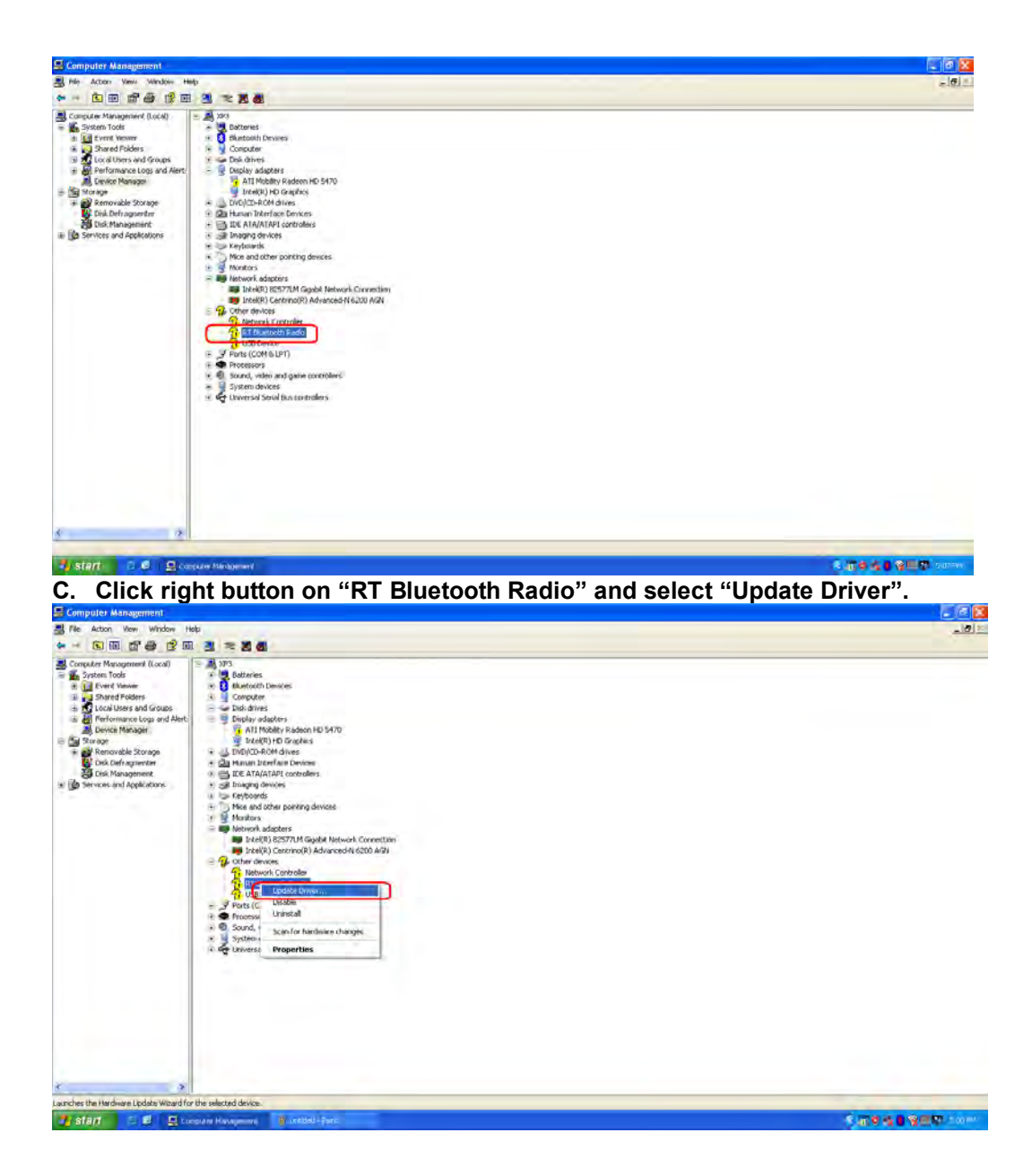

D. After select "Update Driver" then the Hardware Update Wizard will pop up, please select "No, not this time" and press Next button.

| ction Vere Window Help        |                                                                                                    |  |
|-------------------------------|----------------------------------------------------------------------------------------------------|--|
|                               |                                                                                                    |  |
| er Management (Local) = A 793 |                                                                                                    |  |
| Event Viewer                  | ate Wizard                                                                                                    |  |
| Shared Folders                | Welcome to the Hardware Update                                                                                                    |  |
| Performance Logs and Alert    | Wizard                                                                                                    |  |
| Device Manager                |                                                                                                    |  |
| age                           | Windows will search to cutterit and updated contiviate by<br>looking on your computer, on the hardware installation CD, or on                                                                                                    |  |
| Disk Defragmenter             | the Windows Update Web site (with your permission)                                                                                                    |  |
| Disk Management               | Head our privacy policy                                                                                                    |  |
| ices and Applications         |                                                                                                    |  |
|                               | Earl Windows connect to Windows Update to search for                                                                                                    |  |
|                               | Joinger,                                                                                                    |  |
|                               | O Yes, this time only                                                                                                    |  |
|                               | C I Yes, now and every time I connect a device                                                                                                    |  |
|                               | CT.NU, NA PELDIC                                                                                                    |  |
|                               |                                                                                                    |  |
|                               | Cick Next to continue                                                                                                    |  |
|                               | Caller Provide Sor Collina Intel                                                                                                    |  |
|                               | The second second secon |  |
|                               | Liten / Cancer                                                                                                    |  |
| a first theorem of            | artal Bus controlliers                                                                                                    |  |
|                               |                                                                                                    |  |
|                               |                                                                                                    |  |
|                               |                                                                                                    |  |
|                               |                                                                                                    |  |
|                               |                                                                                                    |  |
|                               |                                                                                                    |  |
|                               |                                                                                                    |  |
|                               |                                                                                                    |  |
|                               |                                                                                                    |  |
|                               |                                                                                                    |  |

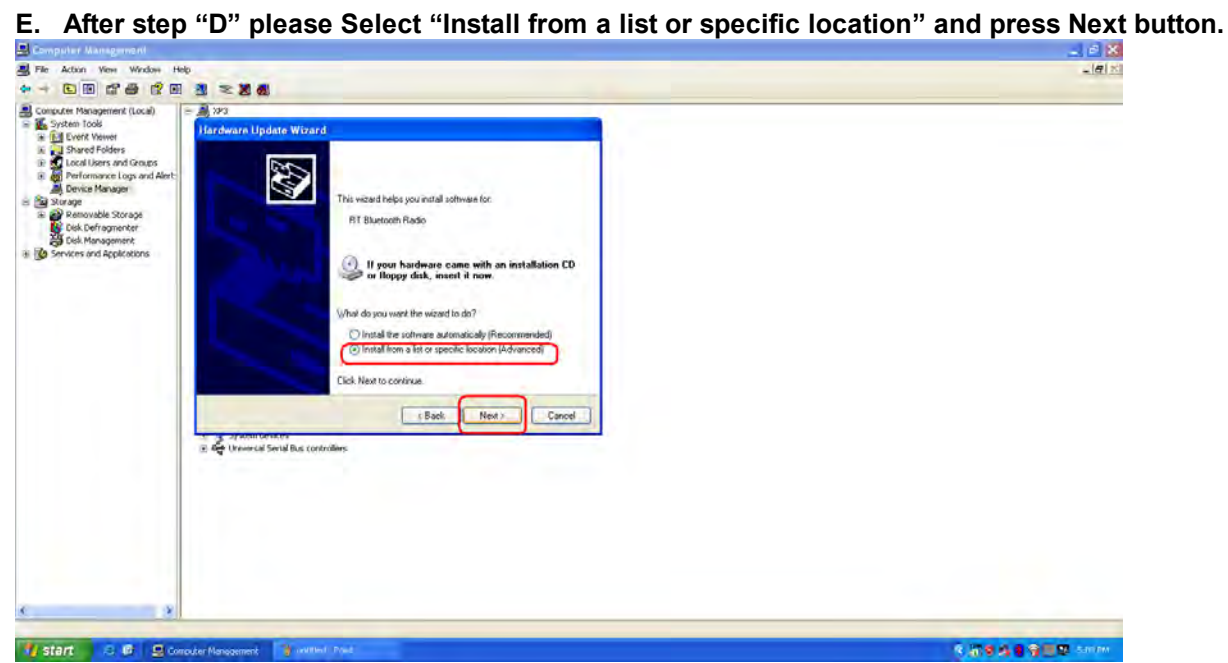

| nputer Management (Local)                                        | A 200                                                                                                    |  |
|------------------------------------------------------------------|----------------------------------------------------------------------------------------------------|--|
| Event Viewer                                                     | Hardware Update Wizard                                                                                                    |  |
| Local Users and Geoups<br>Performance Logs and Alert             | Please choose your search and installation options.                                                                                                    |  |
| Device Manager<br>age<br>Removable Stocane                       | Search for the best driver in these locations:                                                                                                    |  |
| E Dak Hongenerker<br>Sonk Hongenerk<br>Sonvices and Applications | Unit the check book before to find or expand the default search, which includes local<br>paths and removable mesia. The best diverticated will be installed.                                                                                                    |  |
|                                                                  |                                                                                                    |  |
|                                                                  | O Dan't basek i viel choose the driver to not all.     Doese the option to add the driver driver from a blat. Worksom does red guarantee that the driver you choose will be the best match for your handware.                                                                                                    |  |
|                                                                  |                                                                                                    |  |
|                                                                  | Canod Canod                                                                                                    |  |
|                                                                  | To an an an and the second second sec |  |
|                                                                  |                                                                                                    |  |
|                                                                  |                                                                                                    |  |
|                                                                  |                                                                                                    |  |

G. Finish step "F" then we have to choose Hardware type, please choose "Show All Devices" and press Next button.

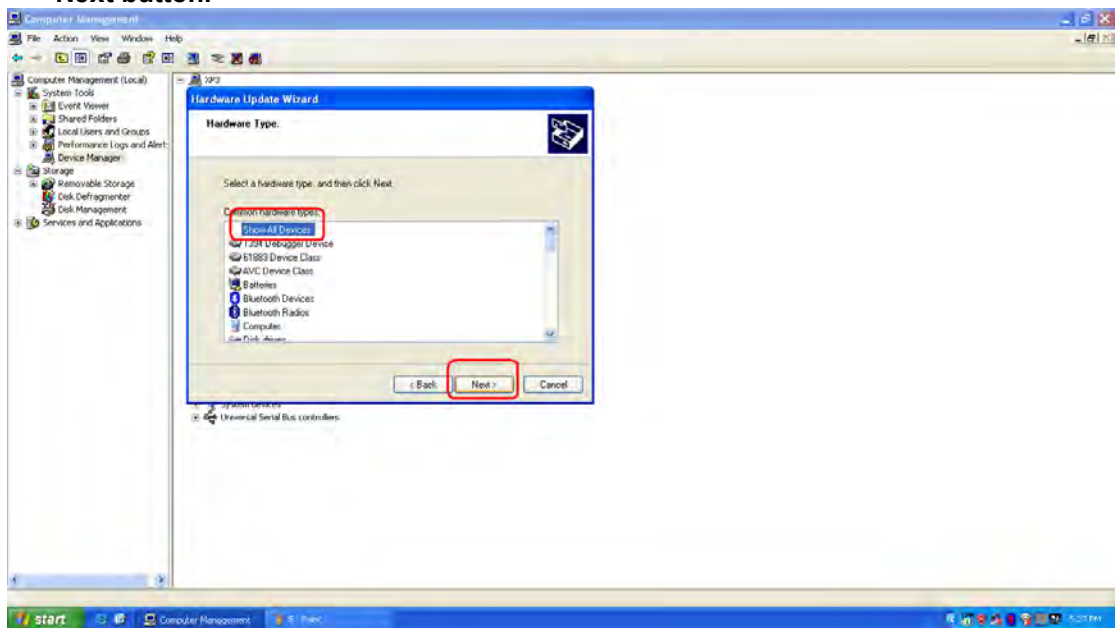

F. Finish step "E" then select "Don't search, I will choose the driver to install" and press Next button.

H. Now select browse to find the driver for device. (The driver's locate is the same with WiFi driver)

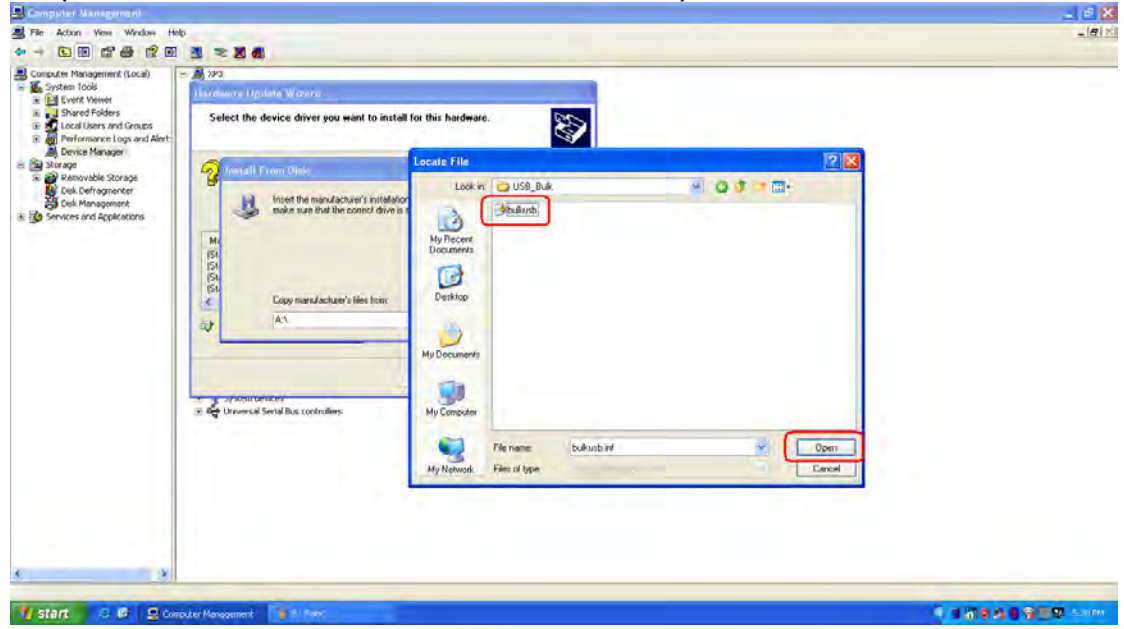

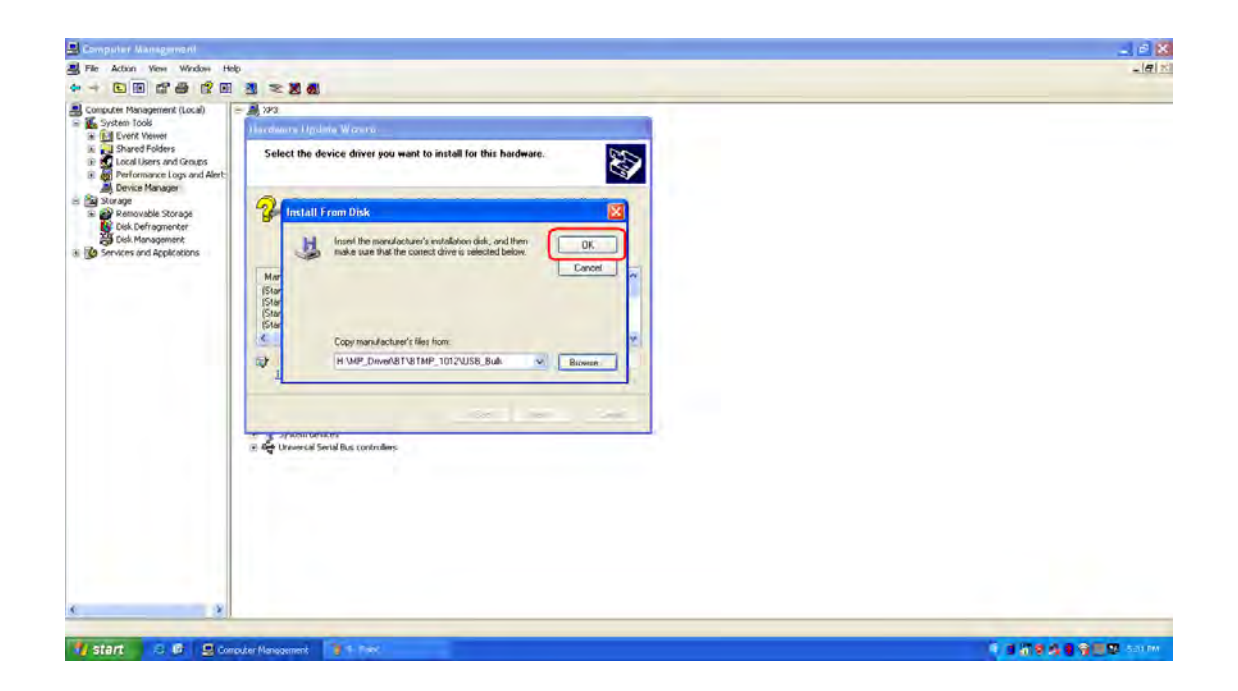

| The Article Man Mitches III                                                                                                    |                                                                                                    |      |
|----------------------------------------------------------------------------------------------------|----------------------------------------------------------------------------------------------------|------|
|                                                                                                    |                                                                                                    | -191 |
|                                                                                                    |                                                                                                    |      |
| Consulter Management (Coal)  Consulter Management  System Toole  Consult Shared Folders  Coal Denks Management  Shared Personnel logs and Aret-  Denks Management  Shared Personnel  Coal Management  Coal Management  Coal Manage |                                                                                                    |      |
|                                                                                                    | Haroware Oponte withard                                                                                                    |      |
|                                                                                                    | Select the device driver you want to install for this hardware.                                                                                               |      |
|                                                                                                    | Select the nonulacturer and model of your hadware device and then calch Kind II you have a calch that contains the driver you want to mutall calch Have Disk. |      |
| A MANAGARA AND A                                                                                                    | C Show compatible hardware                                                                                                    |      |
|                                                                                                    | Reader W73                                                                                                    |      |
|                                                                                                    | This driver is not digitally signed!     Have Disk Init mu why there source as executed                                                                       |      |
|                                                                                                    | (Back New) Cancel                                                                                                    |      |
|                                                                                                    | 🐨 😼 Skrage voldes<br>🛞 👳 Tystem devices                                                                                                    |      |
|                                                                                                    | + 😴 Universial Serial Bus controllers.                                                                                                    |      |
|                                                                                                    |                                                                                                    |      |
|                                                                                                    |                                                                                                    |      |
|                                                                                                    |                                                                                                    |      |
|                                                                                                    |                                                                                                    |      |
|                                                                                                    |                                                                                                    |      |
|                                                                                                    |                                                                                                    |      |
|                                                                                                    |                                                                                                    |      |

I. Press Finish button to complete the install process and you can see the Driver will be show up in Device Manager.

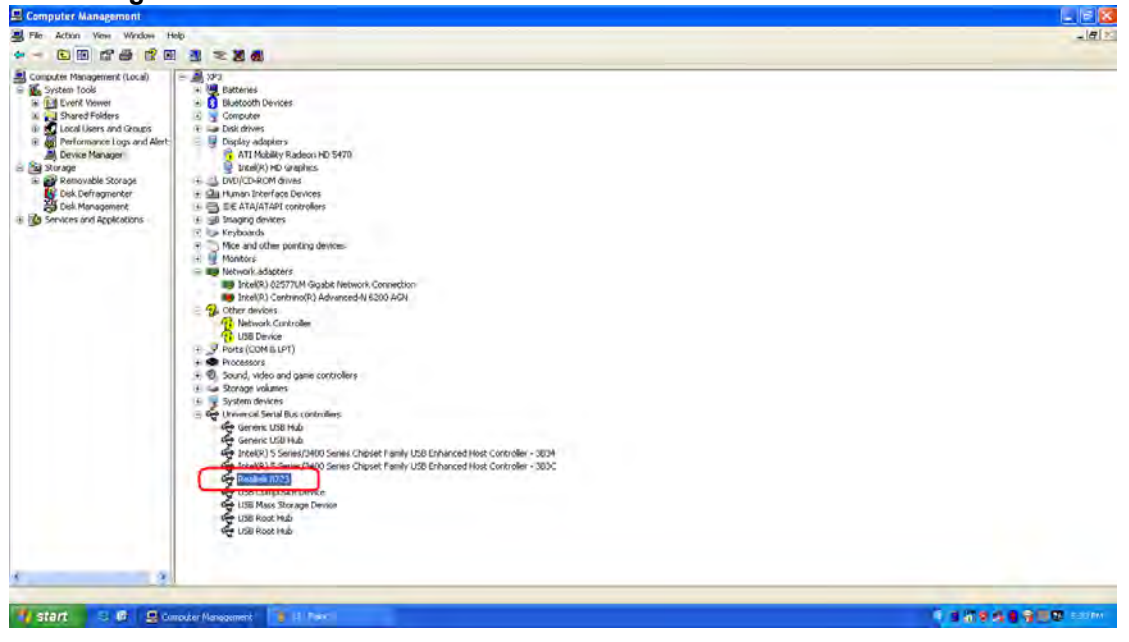

Realtek Semiconductor Corp. Headquarters No. 2, Innovation Road II, Hsinchu Science Park, Hsinchu, 300, Taiwan, R.O.C. Tel: 886-3-5780211 Fax: 886-3-5776047 www.realtek.com.tw